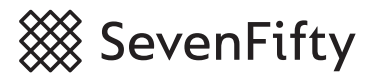

## **Recording Buyer Reactions**

SevenFifty makes it easy for you to record buyer reactions to your product presentations so you can stay on top of follow-ups.

1. From any sample sheet, click "Record buyer reactions".

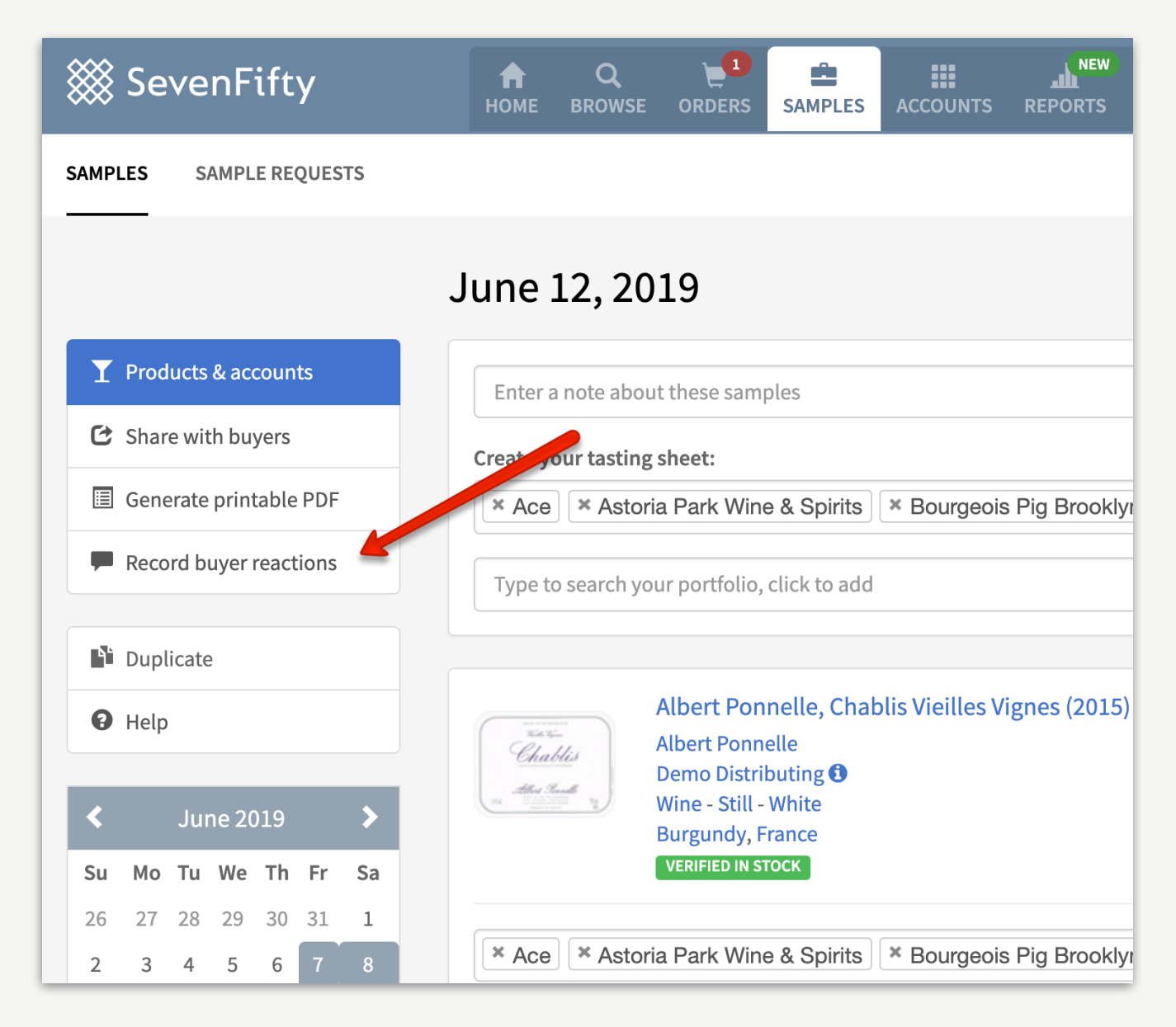

(Note: This is only available if you tag accounts to your sample sheets.)

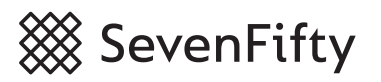

**2. Record the reaction** for each product or select an option from the dropdown. (Buyers cannot see these notes.)

| Ace                                                     |                                                                           |        |
|---------------------------------------------------------|---------------------------------------------------------------------------|--------|
| Albert Ponnelle, Chablis Vieilles Vignes (2015) · 750 m | IL × 12 · APNLCHBLISVV-15 • Add re                                        | minder |
| Loved it! BTG Opportunity                               | <ul> <li>Choose reaction</li> <li>Ordered</li> </ul>                      |        |
| Jean Manciat, Mâcon-Charnay Franclieu (2011) · 750      | Not interested                                                            | ıder   |
| Record details about your buyer's reaction              | Already stocks/carries<br>Did not like<br>Not as good as current offering |        |
| Domaine Eden, Chardonnay (2009) · 750 mL × 12 · SF      | Not for their customer base<br>Too expensive                              | ıder   |
| Record details about your buyer's reaction              | Followup<br>Followup                                                      |        |
| Domaine Eden, Cabernet Sauvignon (2009) • 750 mL        | Corked<br>Pending inventory<br>Pending staff opinion                      | ıder   |

**3. Set a follow-up reminder** by adding an optional note and selecting a date, then click "Create" and SevenFifty will email you on that day.

| Ace                                                    |                          |                |                           |
|--------------------------------------------------------|--------------------------|----------------|---------------------------|
| Albert Ponnelle, Chablis Vieilles Vignes (2015) · 7    | 50 mL × 12 · APNLCHBLISV | /-15           | Ship in August 08/01/2019 |
| Loved it! BTG in August                                | Followup                 | *              | Cancel Create             |
| Jean Manciat, Mâcon-Charnay Franclieu (2011) ·         | 750 mL × 12 · SF0625     |                | O Add reminder            |
| Record details about your buyer's reaction             | // Choose reaction       | *              |                           |
| Domaine Eden, Chardonnay (2009) · 750 mL × 12 · SF0296 |                          | ⊘ Add reminder |                           |
| Record details about your buyer's reaction             | Choose reaction          | *              |                           |

You can also record buyer reactions and set reminders from the <u>Accounts tab</u>. All reminders are visible from the homepage of your SevenFifty account.

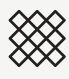

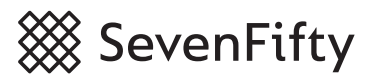

## 4. Review all your tasting reactions from the Sample History Report in your

reports tab. View all products tasted at a particular account along with tasting reactions or search for a specific product.

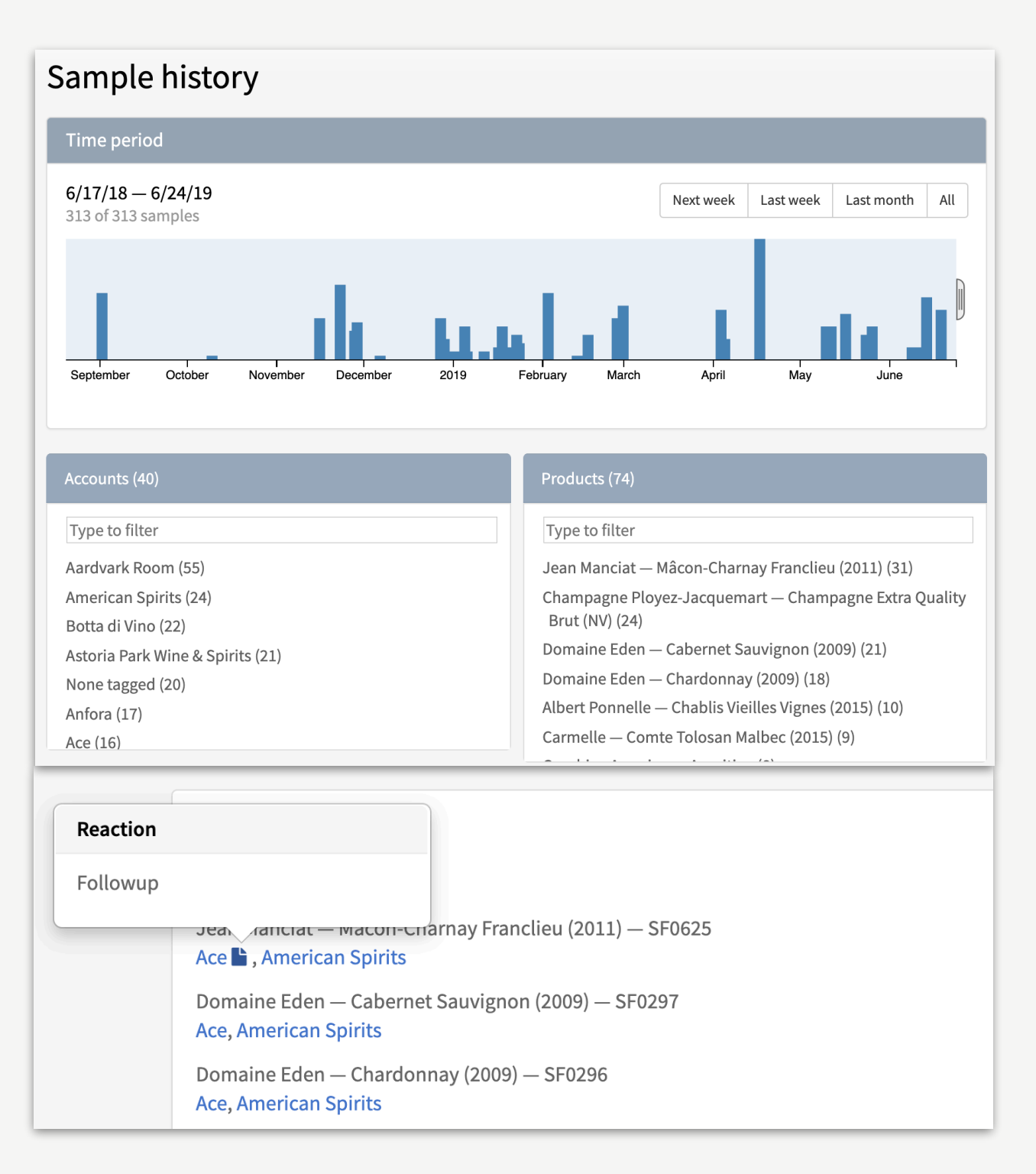

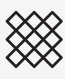

**5. Export to Excel** for a deeper analysis of how your samples are performing in the market.

| Sample                                                                                                    | e history export                                                                                                    |                                                                                                    |                                                                                                    |
|----------------------------------------------------------------------------------------------------|----------------------------------------------------------------------------------------------------|----------------------------------------------------------------------------------------------------|----------------------------------------------------------------------------------------------------|
| Create a sa                                                                                                    | ample history export in spreadshee                                                                                                    | format.                                                                                                    |                                                                                                    |
| Start date                                                                                                    |                                                                                                    | End date                                                                                                    |                                                                                                    |
| 03/01/2019 06                                                                                                    |                                                                                                    | 06/27/2019                                                                                                    |                                                                                                    |
| Cancel                                                                                                    | Create export                                                                                                    |                                                                                                    |                                                                                                    |
| )ate _⊥                                                                                                    | Product Name                                                                                                    | Z Producer                                                                                                    | Vinta Comment                                                                                                    |
| 6/12/10                                                                                                    | Product Name                                                                                                    | Castiglian del Resea                                                                                                    | 2015 Will think about that - can talk about deal on Brunello to get back                                                                                                    |
| 6/12/19                                                                                                    | Pomerol                                                                                                    | Château Lafleur Gazin                                                                                                    | 2013 Will think about that - call tak about deal on Bruhelo to get back                                                                                                    |
| 6/12/19                                                                                                    | Pointeroi<br>Brut Promior                                                                                                    |                                                                                                    | NV Will put btg in 2.3 wooks in Jobby                                                                                                    |
| 6/12/19                                                                                                    | Biul Fleinier                                                                                                    | Châtoau Laflour Gazin                                                                                                    | 2012 Will keep in mind when run out of ourrent list placement                                                                                                    |
| 6/12/19                                                                                                    | Point Émilion                                                                                                    | Château Buy Blonguet                                                                                                    | 2015 Will do bth in rootouront June                                                                                                    |
| 6/12/19                                                                                                    | Saint-Emilion                                                                                                    |                                                                                                    | 2013 Will do blb in restaurant - June                                                                                                    |
| 6/12/19                                                                                                    | Champagne Brut Rose                                                                                                    | Costiglier del Resea                                                                                                    | 2012 Will consider                                                                                                    |
| 6/12/19                                                                                                    |                                                                                                    | Castiglion del Bosco                                                                                                    | 2015 will close consider                                                                                                    |
| 6/12/19                                                                                                    | Anderson Valley Chardonnay                                                                                                    | Domaine Anderson                                                                                                    | 2015 Will also consider for big or in room                                                                                                    |
| 6/12/19                                                                                                    | Alsace Pinot Gris Les Princes Abbes                                                                                                    | Domaines Schumberger (FR)                                                                                                    | 2015 Very good. Could potentially replace Trimbach                                                                                                    |
| 6/12/19                                                                                                    | Rose                                                                                                    | Schartenberger                                                                                                    | 2016 profes over Intrincia Cab for hts                                                                                                    |
| 6/12/19                                                                                                    | Napa Valley Cabernet Sauvignon                                                                                                    | Carpe Diem                                                                                                    | 2016 prefer over intrinsic Cab for big                                                                                                    |
| 6/12/19                                                                                                    | By Oli Coles de Flovence Rose                                                                                                    | Château Loudenno                                                                                                    | 2016 Like rovisit                                                                                                    |
| 0/12/19                                                                                                    | Bordoaux Blanc                                                                                                    |                                                                                                    | 2010 Like - levisit                                                                                                    |
| 6/1/2/10                                                                                                    |                                                                                                    |                                                                                                    | 2016 Guest request white bordeoux                                                                                                    |
| 6/12/19                                                                                                    | Rioia Reserva                                                                                                    | Chateau Loudenne<br>Marqués de Murrieta                                                                                                    | 2016 Guest request white bordeaux                                                                                                    |
| 6/12/19<br>6/12/19<br>6/12/19                                                                                                    | Rioja Reserva<br>Saint-Émilion                                                                                                    | Chateau Loudenne<br>Marqués de Murrieta<br>Château Puy-Blanquet                                                                                                    | 2016 Guest request white bordeaux<br>2015 great, approachable, 2nd glass btg<br>2015 Good wine - good value                                                                                                    |
| 6/12/19<br>6/12/19<br>6/12/19<br>6/12/19                                                                                                    | Rioja Reserva<br>Saint-Émilion                                                                                                    | Chateau Loudenne<br>Marqués de Murrieta<br>Château Puy-Blanquet                                                                                                    | 2016 Guest request white bordeaux<br>2015 great, approachable, 2nd glass btg<br>2015 Good wine - good value<br>NV Going ingroom and btg at her                                                                                                    |
| 6/12/19<br>6/12/19<br>6/12/19<br>6/12/19<br>6/12/19                                                                                                    | Rioja Reserva<br>Saint-Émilion<br>Brut Premier<br>Saint-Estèphe                                                                                                    | Chateau Loudenne<br>Marqués de Murrieta<br>Château Puy-Blanquet<br>Louis Roederer<br>Château Haut-Beauséiour                                                                                                    | 2016 Guest request white bordeaux<br>2015 great, approachable, 2nd glass btg<br>2015 Good wine - good value<br>NV Going in-room and btg at bar<br>2015 Get back to me                                                                                                    |
| 6/12/19<br>6/12/19<br>6/12/19<br>6/12/19<br>6/12/19<br>6/12/19                                                                                         | Rioja Reserva<br>Saint-Émilion<br>Brut Premier<br>Saint-Estèphe<br>Médoc Cru Bourgeois                                                                                                    | Chateau Loudenne<br>Marqués de Murrieta<br>Château Puy-Blanquet<br>Louis Roederer<br>Château Haut-Beauséjour<br>Château Loudenne                                                                                                    | 2016 Guest request white bordeaux<br>2015 great, approachable, 2nd glass btg<br>2015 Good wine - good value<br>NV Going in-room and btg at bar<br>2015 Get back to me<br>2014 Familiar - did not taste                                                                                                    |
| 6/12/19<br>6/12/19<br>6/12/19<br>6/12/19<br>6/12/19<br>6/12/19<br>6/12/19                                                                              | Rioja Reserva<br>Saint-Émilion<br>Brut Premier<br>Saint-Estèphe<br>Médoc Cru Bourgeois                                                                                                    | Chateau Loudenne<br>Marqués de Murrieta<br>Château Puy-Blanquet<br>Louis Roederer<br>Château Haut-Beauséjour<br>Château Loudenne<br>Louis Roederer                                                                                                    | 2016       Guest request white bordeaux         2015       great, approachable, 2nd glass btg         2015       Good wine - good value         NV       Going in-room and btg at bar         2015       Get back to me         2014       Familiar - did not taste         NV/       Did not taste                                                                                                    |
| 6/12/19<br>6/12/19<br>6/12/19<br>6/12/19<br>6/12/19<br>6/12/19<br>6/12/19<br>6/12/19                                                                   | Rioja Reserva<br>Saint-Émilion<br>Brut Premier<br>Saint-Estèphe<br>Médoc Cru Bourgeois<br>Brut Premier<br>Champagne Brut Rosé                                                                                                    | Chateau Loudenne<br>Marqués de Murrieta<br>Château Puy-Blanquet<br>Louis Roederer<br>Château Haut-Beauséjour<br>Château Loudenne<br>Louis Roederer<br>Louis Roederer                                                                                                    | 2016       Guest request white bordeaux         2015       great, approachable, 2nd glass btg         2015       Good wine - good value         NV       Going in-room and btg at bar         2015       Get back to me         2014       Familiar - did not taste         NV       Did not taste         2012       Did not taste                                                                                                    |
| 6/12/19<br>6/12/19<br>6/12/19<br>6/12/19<br>6/12/19<br>6/12/19<br>6/12/19<br>6/12/19<br>6/12/19                                                        | Rioja Reserva<br>Saint-Émilion<br>Brut Premier<br>Saint-Estèphe<br>Médoc Cru Bourgeois<br>Brut Premier<br>Champagne Brut Rosé<br>Alsace Pinot Gris Les Princes Abbés                                                                                                    | Chateau Loudenne<br>Marqués de Murrieta<br>Château Puy-Blanquet<br>Louis Roederer<br>Château Haut-Beauséjour<br>Château Loudenne<br>Louis Roederer<br>Louis Roederer<br>Domaines Schlumherger (EP)                                                                                                    | 2016       Guest request white bordeaux         2015       great, approachable, 2nd glass btg         2015       Good wine - good value         NV       Going in-room and btg at bar         2015       Get back to me         2014       Familiar - did not taste         NV       Did not taste         2012       Did not taste         2015       Did not taste                                                                                                    |
| 6/12/19<br>6/12/19<br>6/12/19<br>6/12/19<br>6/12/19<br>6/12/19<br>6/12/19<br>6/12/19<br>6/12/19<br>6/12/19                                             | Rioja Reserva<br>Saint-Émilion<br>Brut Premier<br>Saint-Estèphe<br>Médoc Cru Bourgeois<br>Brut Premier<br>Champagne Brut Rosé<br>Alsace Pinot Gris Les Princes Abbés<br>Champagne Brut Rosé                                                                                                    | Chateau Loudenne<br>Marqués de Murrieta<br>Château Puy-Blanquet<br>Louis Roederer<br>Château Haut-Beauséjour<br>Château Loudenne<br>Louis Roederer<br>Louis Roederer<br>Domaines Schlumberger (FR)                                                                                                    | 2016       Guest request white bordeaux         2015       great, approachable, 2nd glass btg         2015       Good wine - good value         NV       Going in-room and btg at bar         2015       Get back to me         2014       Familiar - did not taste         NV       Did not taste         2012       Did not taste         2013       Did not taste                                                                                                    |
| 6/12/19<br>6/12/19<br>6/12/19<br>6/12/19<br>6/12/19<br>6/12/19<br>6/12/19<br>6/12/19<br>6/12/19<br>6/12/19<br>6/12/19                                  | Rioja Reserva<br>Saint-Émilion<br>Brut Premier<br>Saint-Estèphe<br>Médoc Cru Bourgeois<br>Brut Premier<br>Champagne Brut Rosé<br>Alsace Pinot Gris Les Princes Abbés<br>Champagne Brut Rosé                                                                                                    | Chateau Loudenne<br>Marqués de Murrieta<br>Château Puy-Blanquet<br>Louis Roederer<br>Château Haut-Beauséjour<br>Château Loudenne<br>Louis Roederer<br>Louis Roederer<br>Domaines Schlumberger (FR)<br>Louis Roederer<br>Domaine Anderson                                                                    | 2016       Guest request white bordeaux         2015       great, approachable, 2nd glass btg         2015       Good wine - good value         NV       Going in-room and btg at bar         2015       Get back to me         2014       Familiar - did not taste         NV       Did not taste         2012       Did not taste         2015       Did not taste         2012       Did not taste         2012       Did not taste         2012       Did not taste         2012       Did not taste                                                                                                    |
| 6/12/19<br>6/12/19<br>6/12/19<br>6/12/19<br>6/12/19<br>6/12/19<br>6/12/19<br>6/12/19<br>6/12/19<br>6/12/19<br>6/12/19                                  | Rioja Reserva<br>Saint-Émilion<br>Brut Premier<br>Saint-Estèphe<br>Médoc Cru Bourgeois<br>Brut Premier<br>Champagne Brut Rosé<br>Alsace Pinot Gris Les Princes Abbés<br>Champagne Brut Rosé<br>Anderson Valley Chardonnay<br>Anderson Valley Chardonnay                                                              | Chateau Loudenne<br>Marqués de Murrieta<br>Château Puy-Blanquet<br>Louis Roederer<br>Château Haut-Beauséjour<br>Château Loudenne<br>Louis Roederer<br>Louis Roederer<br>Domaines Schlumberger (FR)<br>Louis Roederer<br>Domaine Anderson<br>Carne Diem                                                      | 2016       Guest request white bordeaux         2015       great, approachable, 2nd glass btg         2015       Good wine - good value         NV       Going in-room and btg at bar         2015       Get back to me         2014       Familiar - did not taste         NV       Did not taste         2012       Did not taste         2015       Did not taste         2012       Did not taste         2015       Did not taste         2015       Did not taste         2015       Did not taste         2015       Did not taste         2015       Did not taste                                                                                                    |
| 6/12/19<br>6/12/19<br>6/12/19<br>6/12/19<br>6/12/19<br>6/12/19<br>6/12/19<br>6/12/19<br>6/12/19<br>6/12/19<br>6/12/19<br>6/12/19                       | Rioja Reserva<br>Saint-Émilion<br>Brut Premier<br>Saint-Estèphe<br>Médoc Cru Bourgeois<br>Brut Premier<br>Champagne Brut Rosé<br>Alsace Pinot Gris Les Princes Abbés<br>Champagne Brut Rosé<br>Anderson Valley Chardonnay<br>Anderson Valley Chardonnay<br>Rosé                                                      | Chateau Loudenne<br>Marqués de Murrieta<br>Château Puy-Blanquet<br>Louis Roederer<br>Château Haut-Beauséjour<br>Château Loudenne<br>Louis Roederer<br>Domaines Schlumberger (FR)<br>Louis Roederer<br>Domaine Anderson<br>Carpe Diem<br>Schartfenberger                                                     | 2016       Guest request white bordeaux         2015       great, approachable, 2nd glass btg         2015       Good wine - good value         NV       Going in-room and btg at bar         2015       Get back to me         2014       Familiar - did not taste         NV       Did not taste         2012       Did not taste         2015       Did not taste         2015       Did not taste         2015       Did not taste         2015       Did not taste         2015       Did not taste         2015       Did not taste         2015       Did not taste         2015       Did not taste         2015       Did not taste         2015       Did not taste         2015       Did not taste                                                                                              |
| 6/12/19<br>6/12/19<br>6/12/19<br>6/12/19<br>6/12/19<br>6/12/19<br>6/12/19<br>6/12/19<br>6/12/19<br>6/12/19<br>6/12/19<br>6/12/19<br>6/12/19<br>6/12/19 | Rioja Reserva<br>Saint-Émilion<br>Brut Premier<br>Saint-Estèphe<br>Médoc Cru Bourgeois<br>Brut Premier<br>Champagne Brut Rosé<br>Alsace Pinot Gris Les Princes Abbés<br>Champagne Brut Rosé<br>Anderson Valley Chardonnay<br>Anderson Valley Chardonnay<br>Rosé                                                      | Chateau Loudenne<br>Marqués de Murrieta<br>Château Puy-Blanquet<br>Louis Roederer<br>Château Loudenne<br>Louis Roederer<br>Louis Roederer<br>Domaines Schlumberger (FR)<br>Louis Roederer<br>Domaine Anderson<br>Carpe Diem<br>Scharffenberger<br>Château Loudenne                                          | 2016       Guest request white bordeaux         2015       great, approachable, 2nd glass btg         2015       Good wine - good value         NV       Going in-room and btg at bar         2015       Get back to me         2014       Familiar - did not taste         NV       Did not taste         2012       Did not taste         2015       Did not taste         2015       Did not taste         2015       Did not taste         2015       Did not taste         2015       Did not taste         2015       Did not taste         2015       Did not taste         2015       Did not taste         2015       Did not taste         2016       Did not taste         2017       Did not taste         2018       Did not taste         2014       Couldn't do btq. Would have to have food |
| 6/12/19<br>6/12/19<br>6/12/19<br>6/12/19<br>6/12/19<br>6/12/19<br>6/12/19<br>6/12/19<br>6/12/19<br>6/12/19<br>6/12/19<br>6/12/19<br>6/12/19<br>6/12/19 | Rioja Reserva<br>Saint-Émilion<br>Brut Premier<br>Saint-Estèphe<br>Médoc Cru Bourgeois<br>Brut Premier<br>Champagne Brut Rosé<br>Alsace Pinot Gris Les Princes Abbés<br>Champagne Brut Rosé<br>Anderson Valley Chardonnay<br>Anderson Valley Chardonnay<br>Rosé<br>Médoc Cru Bourgeois<br>Anderson Valley Chardonnay | Chateau Loudenne<br>Marqués de Murrieta<br>Château Puy-Blanquet<br>Louis Roederer<br>Château Haut-Beauséjour<br>Château Loudenne<br>Louis Roederer<br>Louis Roederer<br>Domaines Schlumberger (FR)<br>Louis Roederer<br>Domaine Anderson<br>Carpe Diem<br>Scharffenberger<br>Château Loudenne<br>Carpe Diem | 2016       Guest request white bordeaux         2015       great, approachable, 2nd glass btg         2015       Good wine - good value         NV       Going in-room and btg at bar         2015       Get back to me         2014       Familiar - did not taste         NV       Did not taste         2012       Did not taste         2015       Did not taste         2015       Did not taste         2015       Did not taste         2015       Did not taste         2015       Did not taste         2015       Did not taste         2015       Did not taste         2015       Did not taste         2014       Couldn't do btg. Would have to have food         2015       Condirm if in room to replace Duckhom                                                                            |